## **HCM**: Create a Position Team Member

Use this job aid to create positions for BJ's employed team members. Positions for Club and DC 1:1 positions (ie Club Manager, Assistant Club Manager, DC Operations Manager, etc) can only be created by the Human Resources Partner.

If you are creating a position for a Contingent Worker in the CSC or DC, use the Create a Position Contingent Worker job aid for instruction.

Bľś

## Create Position

- 1. Navigate to the search bar > type Create Position.
- 2. Select Create Position from the tasks.
- Create Position Task 3. In the Supervisory Organization field, your supervisory organization displays. If you are creating a position for a

create position

 $\bigcirc$ 

supervisory organization that reports to you, select the correct supervisory organization from the dropdown menu.

| 5                                                                                                    | ×          |
|----------------------------------------------------------------------------------------------------|------------|
| Create Position                                                                                                    |            |
| Refer to the <u>Job aid</u> for for additional details on steps to create a new position.                                                                                            |            |
| If you need to open a replacement job requisition due to a Team Member leaving the company or transferring, please use the <u>Create Job R</u><br>task and follow the <u>Job Aid</u> | equisition |
| ~                                                                                                    |            |
| Supervisory Organization * X Club 0303 Meat Manager ::::<br>(Mark Meat Manager (111222))                                                                                             |            |
| OK Cancel                                                                                                    |            |

4. Click OK.

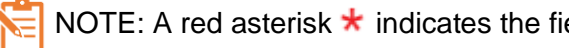

NOTE: A red asterisk **\*** indicates the field must be completed.

- 5. In the **Position Request Reason** field, select the reason.
  - BJ's Temporary or Contingent
  - New Position-Budgeted ٠
  - New Position-Not Budgeted
  - Replacement (Job Profile Change) CSC Only •
- 6. In the Job Posting Title, enter the job title. This is visible to candidates.
- 7. In the **Number of Positions** field, this defaults as 1.
- 8. In the Availability Date field, enter the date the position is available. Future dates cannot be used, enter a date that is on or before today's
- date. 9. The Earliest Hire Date field must be the same as the availability date.
- 10. In the **Job Profile** field, select a job profile for the position. The job profile drives job details including

| Hiring Restrictions   | qualifications                |   |
|-----------------------|-------------------------------|---|
| Availability Date     | * MM/DD/YYYY                  |   |
| Earliest Hire Date    | * MM/DD/YYYY 💼                |   |
| Job Profile           | *                             |   |
| Job Description Summa | y I                           |   |
| Job Description       | Formet ∨   B I U ≜ ∨   i⊞   % | 2 |
| Location              | *                             |   |
| Time Type             |                               |   |
| Worker Type           | *                             |   |
| Worker Sub-Type       | ★ (empty)                     |   |
| Critical Job          |                               |   |
| Difficulty to Fill    |                               |   |
| Available for Overlap |                               |   |

compensation, schedules, and job description. Make sure you select the correct job profile. Only one job profile should be entered. Submitting a position with more than one job profile will result in an error.

- a. For home office, if you are hiring a temporary employee on BJ's payroll, select the job profile Temporary Employee.
- 11. In the **Location** field, enter the location of the position.
  - For Home Office/Remote positions, select the state in which the worker lives.

## HCM: Create a Position Team Member

- For Clubs and DCs, enter the location number.
- 12. In the **Time Type** field, select Full time or Part time.
- 13. In the **Worker Type** field, select Employee.
- 14. In the Worker Sub-Type field, select Regular or Temporary
- 15. Check the **Critical Job** box if the position is critical. This is defaulted blank.
- 16. In the Difficulty to Fill field, select Difficult, Easy, or Hard.
- 17. Click **Submit**. The position request is sent to your manager for approval. Approvals vary depending on the request reason and by Home Office and Field.

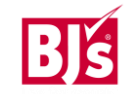